# 山东省科技工作者创新大赛申报系统 (申报用户)

操作手册

| H  | 王   |
|----|-----|
| FI | 74  |
| Н  | ~~~ |

| 1. 进入系统 3 ·        | _ |
|--------------------|---|
| 1.1 用户登录 3 -       | _ |
| 1.2 用户注册 5 -       | _ |
| 2. 维护申报信息          | _ |
| 2.1 项目基本信息 8 -     | _ |
| 2.2项目联络人信息         | _ |
| 2.3 参赛项目信息 9 -     | _ |
| 2.4 专利情况 11 -      | _ |
| 2.5 主要科技创新及产业化前景分析 | _ |
| 2.6 核心团队成员信息 12 -  | _ |
| 2.7 其他附件 13 -      | _ |
| 3. 申报信息提交          | _ |
| 3.1 申报表生成下载操作 14 - | _ |
| 3.2信息提交14 -        | _ |
| 4. 申报信息退回及撤回修改 15· | _ |
| 4.1信息撤回修改15-       | _ |
| 4.2信息退回修改16-       | _ |
| 5. 其他事宜 16 -       | _ |

## 1. 进入系统

### 1.1 用户登录

用户通过省科协官网点击"登录智慧科协",进入业务系统, 如下图所示:

| w 山东省科学技术协会<br>Shandong Association for Science & Technology                                                                      | 商化   繁化   元期時期回 図 約556時 (1) 文件の2<br>(前後の外間辺 Q)<br>少务演奏を登录入口                   |
|----------------------------------------------------------------------------------------------------|-------------------------------------------------------------------------------|
| ित का 🧔 इंग्रमक अच्छा है ८४ । 🖻 क्षम 🤤                                                                                            | 39本   ② 時冊   ③ 離芳   ④ 第四       新明                                             |
| 智慧科协可视化(仪表舱)                                                                                                    |                                                                               |
|                                                                                                    |                                                                               |
|                                                                                                    |                                                                               |
| 省科协省                                                                                                    | 宫网报名入口                                                                        |
| 山东省科学技术协会<br>Shandong Association for Science & Technology                                                                        | 智慧科协                                                                          |
| 智库<br>会<br>日<br>定<br>新岡<br>学木<br>会<br>日<br>日<br>日<br>一<br>一<br>日<br>一<br>一<br>一<br>一<br>一<br>一<br>一<br>一<br>一<br>一<br>一<br>一<br>一 | 登录 注册<br>只用户名 /身份征 / 手机号 ☆ 潮輸入密码 ② 執证词                                        |
|                                                                                                    | 登录     科协工作人员登录入口       省統一身份认证平台登录     申报用户登录入口       推荐使用360安全浏览路极速模式     ● |

系统登录页面

a)分配账号的用户(比如科协系统的用户),直接输入手机号、验证码和密码进行登录,如图:

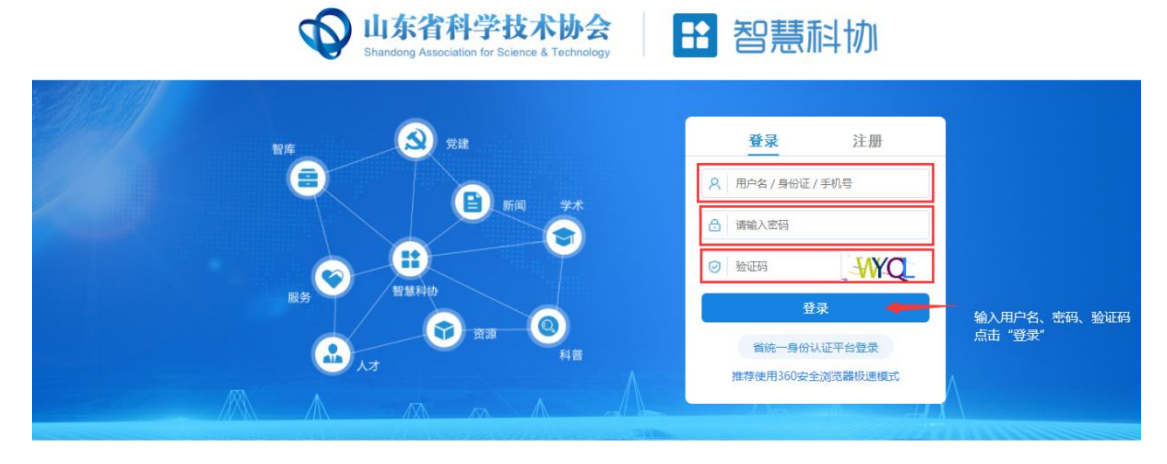

技术支持电话:0531-82600056转8713、8214

b)已经通过"省统一平台登录"注册的,直接点"省统一平台登录"按钮进行登陆,如图:

♦ 山东省科学技术协会 Shardong Association for Science & Technology

| 智库 | 登录 注册               |
|----|---------------------|
|    | 用户名 / 身份证 / 手机号     |
|    | 毒输入密码<br>           |
| 日本 |                     |
|    | <b>登录</b>           |
|    | 基荐使用360安全浏览器极速模式 —— |

1.2 用户注册

首次注册的用户请点击"省统一平台认证登录"跳转省统一 认证页面,如下图所示:

| U东省科学技术协会<br>Shandong Association for Science & Technology           | 12 智慧科                                                                                                    | 辺                                                 |     |
|----------------------------------------------------------------------|----------------------------------------------------------------------------------------------------|---------------------------------------------------|-----|
|                                                                      | 登录                                                                                                    | 注册 二丁〇〇〇一一一一一一一一一一一一一一一一一一一一一一一一一一一一一一一一一一        | 行登录 |
| 账号密码登录       手机验证码登录       199金梁       こ         ①       用户名/手机号/身份证 | 支付宝账号           武信账号           就信账号           1.账号注册、登录及企业绑定相关问题<br>通答词18951756659(18951756628<br>2.业务功理问题请联系相关业经部(),<br>具体请电话咨询12345 | 合作网站 ● 山东政务服务网 ● 山东政务服务网 ● 信用中国(山东) ● 出來省投資审批监管平台 |     |

申报用户登录页面

未在"省统一平台认证登录"注册账号的申报用户,需要点击上图所示的"注册账号"进行账号注册,新用户注册页面如下

## 图所示:

| 号注册            | 以下带*为必填项,请使用IE8以上浏览器。 |         |                                      |         |
|----------------|-----------------------|---------|--------------------------------------|---------|
| 手机号码:*         |                       |         | 现在, 您也可以通过以下快捷登录方:                   | 武进行注册了: |
| 图片:14:17-17- * |                       |         | 支付宝账号                                |         |
|                | 请填写正确的图片验证码 — 2 名     | 0 5-    | 微信账号                                 |         |
| 短信验证码:*        | 请填写正确的短信验证码           | 決取短信验证码 | 注册过程中如有疑问,请拨打189517<br>18951758628咨询 | 758659或 |
| 密码:*           | 请输入6~18位字符,支持数字,大小写字  | 母和特殊字符  |                                      |         |
|                | 弱 中                   | 强       |                                      |         |
| 确认密码:*         | 请输入确认密码               |         |                                      |         |

申报用户注册页面

# 注册完成后,请关闭下图所示的登录页面:

|                                                                              | 服务门户                                                                                                 | 使用帮助<br>合作网站<br>2010 山东政务服务网                                      |
|------------------------------------------------------------------------------|----------------------------------------------------------------------------------------------------|-------------------------------------------------------------------|
| 123 薄絶入壁证码<br>文印登录                                                           | 注册, 登录及使用过程中有规问的, 请<br>点走右上角(使用税加), 或者效打<br>式 18951758659载(19951758628省询<br>使用引导                     | <ul> <li>信用中国(山东)</li> <li>(山东)</li> <li>(山东省投资审批监管平台)</li> </ul> |
| 注册账号   応记密码   通到问题<br>した客人民政府主办 山东客人<br>取府网站印刷号: 370000092<br>用中注册、登录及认证技术支持 | 民政府办公厅承办 山东省人民政府版权所有<br>鲁(P肇05051451 鲁公网安善37010202001156号 世<br>: 18951758659, 18951758628 行政业务者询电话见办 | 1级政务服务执线: 0531-12345<br>事资询须道                                     |

重新进入业务用户登录页面,点击"省统一平台认证登录" 进行登录,如下图所示:

| 智库 党建 | 登录注册                               |
|-------|------------------------------------|
|       | 风 用户省 / 身份证 / 手机号                  |
|       | → 満能入密码                            |
| 服务    |                                    |
|       | ▲★<br>省统—身份认证平台登录<br>点击省统一认证平台进行登录 |
|       | —— 推荐使用360安全浏览器极速模式 ——             |

●山东省科学技术协会 目話 智慧科协

#### 申报用户登录

申报用户登陆后进入系统,如下图所示:

| 11 智慧科协                               |    | 省统一平台用户机构    |  |     |
|---------------------------------------|----|--------------|--|-----|
| ©                                     | 44 | 个人中心         |  |     |
| 组织机构 <                                |    | 。待办事项        |  |     |
| ★ 人员管理                                |    | ▲ 收文管理 (0)   |  | 更多> |
| <ul> <li>活动管理</li> <li>新始本</li> </ul> |    | 教天谷の車顶       |  |     |
| □ 位会查询                                |    | E 201022794W |  |     |
| 一 中自显向<br>害年到达罗                       |    |              |  |     |
| 同牛牛10天<br>(回安)(安)(安)                  |    |              |  |     |
|                                       |    |              |  |     |
|                                       |    |              |  |     |
|                                       |    |              |  |     |
| 山水目科自牧肖臺地甲板、 展<br>验系统 (               |    |              |  |     |
|                                       |    |              |  |     |
|                                       |    |              |  |     |
|                                       |    |              |  |     |
|                                       |    |              |  |     |
|                                       |    |              |  |     |
|                                       |    |              |  |     |

进入系统后点击左侧"创新大赛"列表进入,列表展示相应 申报所需填写的菜单,点击菜单名称即可跳转相应填写页面。

#### 2. 维护申报信息

申报用户在左侧菜单填写相应申报子集信息,请依次打开填 写菜单。如下图所示:

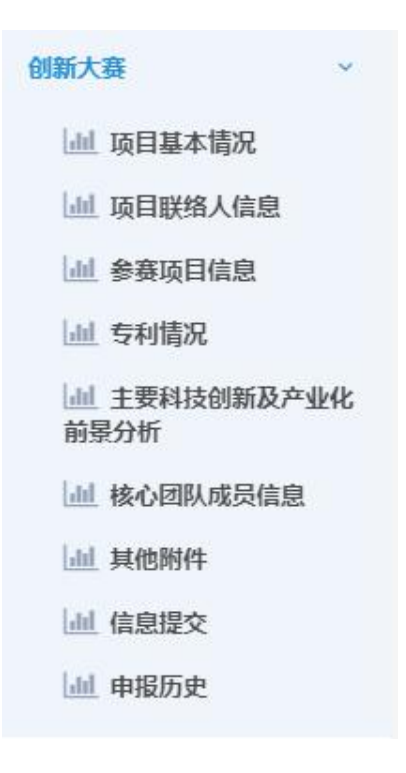

2.1项目基本信息

点击左侧菜单"项目基本情况",进入项目基本情况信息维 护页面,如下图所示:

|       | 所在单位*         |                    |          |   |
|-------|---------------|--------------------|----------|---|
|       | 地市*           | 请选择市               | ▼ 请选择区、县 | v |
|       | 单位类型*         |                    |          | × |
|       | 参赛团队名称*       |                    |          |   |
|       | 参赛项目名称*       |                    |          |   |
| 主要等   | 完成人 (限1-2人) * |                    |          |   |
|       | 公司网址*         |                    |          |   |
|       | 单位地址*         | 如获奖,用于邮寄证书,清务必正确填写 |          |   |
| 推荐单位* | 请选择           |                    | ▼ 请选择    | ~ |
|       |               |                    | 保存       |   |

按照系统要求填写所在单位\*、地市\*、单位类型\*、参赛团 队名称\*、参赛项目名称\*、主要完成人(限1~2人)\*、公司网 址\*、单位地址\*、推荐单位\*信息,标红色\*的为必填项。

据实填写完成信息后,点击下方"保存"按钮,进行信息保存,提示成功即可。

2.2 项目联络人信息

填写完成项目基本信息后,点击左侧菜单"项目联络人信息",进入信息维护页面,如下图所示:

|          | 项目联系人信息           |              |
|----------|-------------------|--------------|
| 姓名       | 职务•               |              |
| 职称*      | 微信*               |              |
| 移动电话     | 18788888888 电子邮箱* | xxx@163.com  |
|          | 项目负责人信息           |              |
| 姓名*      | 职务*               |              |
| 职称•      | 微信*               |              |
| 移动电话*    | 18788888888 电子邮箱* | xxx @163.com |
| 其他学会兼任职务 |                   |              |
|          | 保存                |              |

分别填写项目联系人和负责人姓名,职务,职称,微信,移 动电话,电子邮箱,其他学会兼任职务,点击下方"保存"按钮 进行信息保存,提示成功即可。

需注意:若某项没有,则填写"0"或"无"即可;2.3 参赛项目信息

填写完成项目联络人信息后,点击左侧菜单"参赛项目信息",进入信息维护页面,如下图所示:

| 参赛领域*            | □新一代信息技术 □ 高端装备 □ 新能源与新材料 □ 现代农业 □ 医养健康 □ 高端化工                                                                                                    |   |
|------------------|----------------------------------------------------------------------------------------------------|---|
| 成果服务行业*          | <ul> <li>□ 次林牧渔</li> <li>□ 建筑建材</li> <li>□ 冶金矿产</li> <li>□ 石油化工</li> <li>□ 水利水电</li> <li>□ 交通运输</li> <li>□ 信息产业</li> <li>□ 机械机电</li> <li>□ 经工食品</li> <li>□ 服装坊</li> <li>□ 安全防护</li> <li>□ 牙保塚化</li> <li>□ 防游休闲</li> <li>□ か公文数</li> <li>□ 年月电工</li> <li>□ 家園用品</li> <li>□ 包装</li> <li>□ 体育</li> <li>□ 其他</li> </ul> |   |
| 项目完成时间*          |                                                                                                    |   |
| 已完成销售额 (万元) *    |                                                                                                    |   |
| 研发投入 (万元) *      |                                                                                                    |   |
| 市场占有率(%)*        |                                                                                                    |   |
| 是否已应用*           | ○是 ○否                                                                                                    |   |
| 项目创新性*           |                                                                                                    | ~ |
| 是否接受投资*          | ○是 ○否                                                                                                    |   |
| 是否职务发明(需所在单位盖章)* | ○是 ○否                                                                                                    |   |
| 核心技术所获专利数量*      |                                                                                                    |   |
| 核心技术*            | □ 软件著作权 □ 专有技术 □ 药品批文 □ 医疗器械批文 □ 创新商业模式 □ 集成电路布图 □ 其他                                                                                                    |   |
| 技术来源*            | □ 独立知识产权 □ 合作研发 □ 其他                                                                                                    |   |
| 项目获奖情况*          |                                                                                                    |   |
| 项目简介*<br>回队介绍*   |                                                                                                    |   |
|                  |                                                                                                    | 4 |
|                  | 10 tr                                                                                                    |   |

按照系统要求填写参赛领域\*、成果服务行业\*、项目完成时 间\*、已完成销售额(万元)\*、研发投入(万元)\*、市场占有 率(%)\*、是否已应用\*、项目创新性\*、是否接受投资\*、是否 职务发明(需所在单位盖章)\*、核心技术所获专利数量\*、核心 技术\*、技术来源\*、项目获奖情况\*、项目简介\*团队介绍\*信息。 据实填写完成信息后,点击下方"保存"按钮,进行信息保存, 提示成功即可。

2.4 专利情况

点击左侧菜单"专利情况",进入信息维护页面,如下图所示:

| +添加 |           |      |     |      |    |    |  |  |  |  |
|-----|-----------|------|-----|------|----|----|--|--|--|--|
|     | 专利名       | 专利类型 | 专利号 | 获得时间 | 附件 | 操作 |  |  |  |  |
|     | 没有找到匹配的记录 |      |     |      |    |    |  |  |  |  |

点击左侧绿色的"+添加"按钮,打开新增信息页面,如下 图所示:

| 专利名*  |                                     |    |
|-------|-------------------------------------|----|
| 专利类型* | <b>T</b>                            |    |
| 专利号*  |                                     |    |
| 获得时间* |                                     |    |
| 证明材料* |                                     | 上传 |
|       | 上传文件大小限制20M;文件限制类型为:pdf、jpg、png、bmp |    |
|       | 保存                                  |    |

依次填写信息,据实上传对应附件材料并保存。若需要添加 多条专利信息,继续点击"+添加"按钮即可。

需注意:若某项附件较多,请将附件合并成1个 pdf 后上传; 上传文件大小限制 20M; 文件限制类型为: pdf、jpg、png、bmp。

2.5 主要科技创新及产业化前景分析

点击左侧菜单"主要科技创新及产业化前景分析",进入信息维护页面,如下图所示:

| 项目背景及总体思路*                              |    |
|-----------------------------------------|----|
| 主要技术创新内容*                               |    |
| 国内外同类技术对比*                              |    |
| 产业化前景分析*                                |    |
| 项目是否获得天使投资、创业投资和私募股权投资等机构的投<br>资或合作意向?* |    |
| 第三方评价*                                  |    |
| 其他补充事项                                  |    |
|                                         | 保存 |

填写信息后,点击下方"保存"按钮进行信息保存,提示成 功即可。

2.6 核心团队成员信息

点击左侧菜单"核心团队成员信息",进入信息维护页面, 如下图所示:

1 \*如获奖,将作为获奖证书人员排序。不多于10人 +添加 序号 学历 工作单位 职务/职称 性别 姓名 年龄 没有找到匹配的记录

点击左侧绿色的"+添加"按钮,打开新增信息页面,如下 图所示:

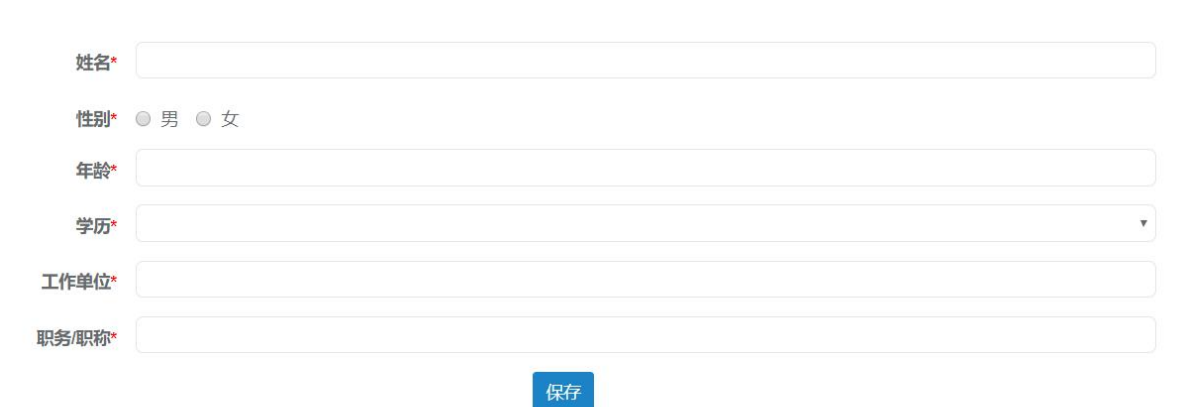

填写表单中的信息后,点击"保存"按钮即可新增一条数据信息,如下图所示:

| <b>+</b> 添加 | a                 |    |    |       |      |       |    |  |  |  |
|-------------|-------------------|----|----|-------|------|-------|----|--|--|--|
|             | 姓名                | 性别 | 年齡 | 学历    | 工作单位 | 职务/职称 | 操作 |  |  |  |
|             | 成员姓名              | 男  | 43 | 博士研究生 | 亿云   | 总经理   |    |  |  |  |
| 显示第         | 显示第1到1条记录,总共1条记录。 |    |    |       |      |       |    |  |  |  |

若要继续添加成员信息,请继续点击"+添加"按钮添加。 2.7 其他附件

点击左侧绿色的"+添加"按钮,打开新增信息页面,如下 图所示:

| 名称*   |                                         |    |
|-------|-----------------------------------------|----|
| 附件上传* |                                         | 上传 |
|       | 上传文件大小限制20M;文件限制类型为:pdf、jpg、png、bmp、ppt |    |
|       | 85                                      |    |

填写附件名称并点击"上传"按钮选择文件进行上传后,点击"保存"按钮即可新增一条数据信息,如下图所示:

| +添加   |                   |                                     |    |  |  |  |  |  |
|-------|-------------------|-------------------------------------|----|--|--|--|--|--|
|       | 名称                | 附件                                  | 操作 |  |  |  |  |  |
|       | 1111              | 4b8e77fa5474caf3b1c1d8a1ff4e47a,jpg |    |  |  |  |  |  |
| 显示第 1 | 显示第1到1条记录。总共1条记录。 |                                     |    |  |  |  |  |  |

需注意:上传文件大小限制 20M;文件限制类型为:pdf、 jpg、png、bmp。

#### 3. 申报信息提交

点击左侧菜单"信息提交",进入信息提交页面,如下图所示:

| 所在单位*                | 11              |    |
|----------------------|-----------------|----|
| 地市*                  | × · · · · · · · |    |
| 单位类型*                | <u>企业</u> ~     |    |
| 参赛团队名称*              | 111             |    |
| <b>参赛项目名称*</b>       | 11111           |    |
| 主要完成人(限1-2人)*        | 2               |    |
| 公司阿址*                | 1               |    |
| 单位地址*                | 1               |    |
| 推荐单位*                | ·               | Ψ. |
| 须目联系人及负责人信息          |                 |    |
|                      | 项目联系人信息         |    |
| 姓名*                  | IE-55*          |    |
| 第二步:若信息已完善,点击"提文"按钮。 | # 交             |    |

页面展示填写的相关申报信息,用户需要浏览确认无误后, 在页面最下方进行申报表的生成下载及申报信息的提交。

3.1 申报表生成下载操作

用户可以通过点击"生成申报表"按钮,进行申报表生成操作。

生成后点击"下载"按钮,下载生成的申报表。 3.2 信息提交

点击"提交"按钮,弹出对话框,选择"确定"即可成功提 交,如下图所示:

| □ 姓名 性别 虴 |               | 年龄         | 学历    | 工作单位     | 职务/职称 |     |
|-----------|---------------|------------|-------|----------|-------|-----|
|           | 成员姓名          | 男          | 43    | 博士研究生    | 亿云    | 总经理 |
| 显示第1至     | ]1条记录,总共1条记录。 |            |       |          |       |     |
|           |               |            |       |          |       |     |
| 他附件       |               |            | 信息    | ×        |       |     |
|           |               | 名称         | 「梅中西  | 西南大市2    | 附件    |     |
|           |               |            | VH/ES | ejzeX491 |       |     |
|           |               |            |       | 确定 取消    |       |     |
| 詨         |               |            |       |          |       |     |
|           |               |            |       |          |       |     |
| 第一步: 点:   | "生成申报表"按钮,自行打 | 印、盖章;并根据要求 | 上报。   | 生成申报表    |       |     |
|           |               |            |       | 担 亦      |       |     |

#### 4. 申报信息退回及撤回修改

4.1 信息撤回修改

用户若想撤回申报信息进行修改,必须在上级单位未进行审 核操作之前可以在"信息提交"页面进行撤回操作。修改完成信 息后,按上述流程重新进行提交操作即可。

|     | 个人中心                                      | 信息提交 💿        |    |    |        |      |      |       | ₩ |  |
|-----|-------------------------------------------|---------------|----|----|--------|------|------|-------|---|--|
|     |                                           |               |    |    |        |      |      |       |   |  |
|     | 团队核心成员信息                                  |               |    |    |        |      |      |       |   |  |
|     |                                           | 姓名            | 性别 | 年龄 |        | 学历   | 工作单位 | 职务/职称 |   |  |
|     |                                           | 成员姓名          | 男  | 43 | 1¢     | 社研究生 | 亿云   | 总经理   |   |  |
|     | 显示第1                                      | 到1条记录,总共1条记录。 |    |    |        |      |      |       |   |  |
|     |                                           |               |    |    |        |      |      |       |   |  |
|     | 其他附件                                      |               |    |    |        |      |      |       |   |  |
|     |                                           |               | 名称 |    |        |      | 附件   |       |   |  |
|     |                                           |               |    |    | 没有找到匹香 | 的记录  |      |       |   |  |
| /二日 | 抽六                                        |               |    |    |        |      |      |       |   |  |
| 184 | 信息提父                                      |               |    |    |        |      |      |       |   |  |
| 说明: |                                           |               |    |    |        |      |      |       |   |  |
|     | 第一步:点击'生成申报表'按钮,自行打印、盖章;并根据要求上报。<br>至见时规表 |               |    |    |        |      |      |       |   |  |
|     | 第二步:若信息已完善,点击"提文"按钮。                      |               |    |    |        |      |      |       |   |  |
|     |                                           |               |    |    |        |      |      |       |   |  |

用户可点击"审核历史"按钮查看流程进度,以及审核意见 信息。 4.2 信息退回修改

如若申报信息被退回,对照审核意见进行相应修改。修改完成信息后按上述流程重新进行提交操作即可。

#### 5. 其他事宜

如申报中遇到疑问,可加入技术服务 QQ 群,群号: 1032362342。